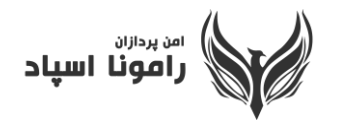

## آموزش نصب برنامه Adobe Connect

ابتدا آخرین نسخه برنامه را از سایت <u>www.APRA.co</u> بخش آموزش مجازی دانلود فرمایید.

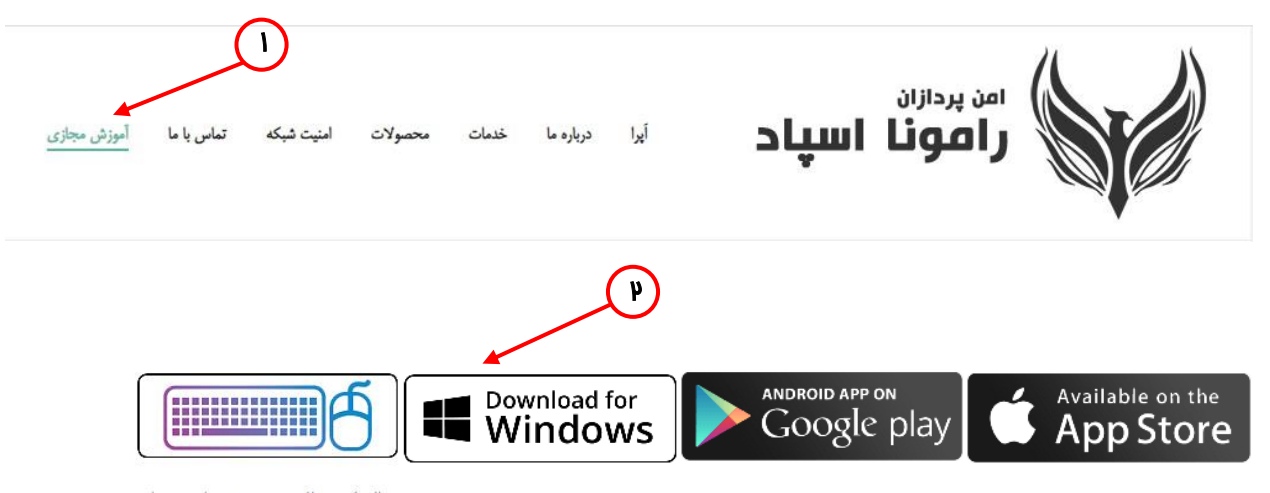

دریافت نرم افزار ادوبی کانکت برای سیستیم عامل دریافت نرم افزار ادوبی کانکت برای سیستیم عامل دریافت کی برد فارسی، جهت بهبود تایب در برنامه اندروید ویندوز iOS

## بر روی فایل دانلود شده کلیک فرمایید تا پنجره زیر باز گردد.

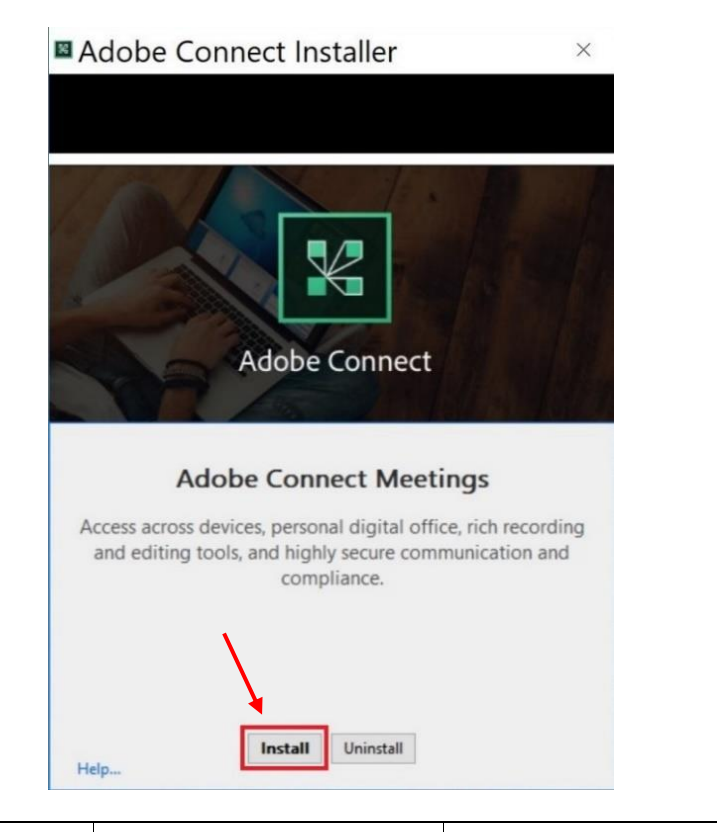

۱

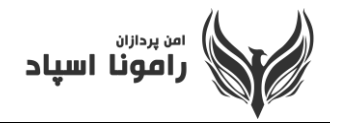

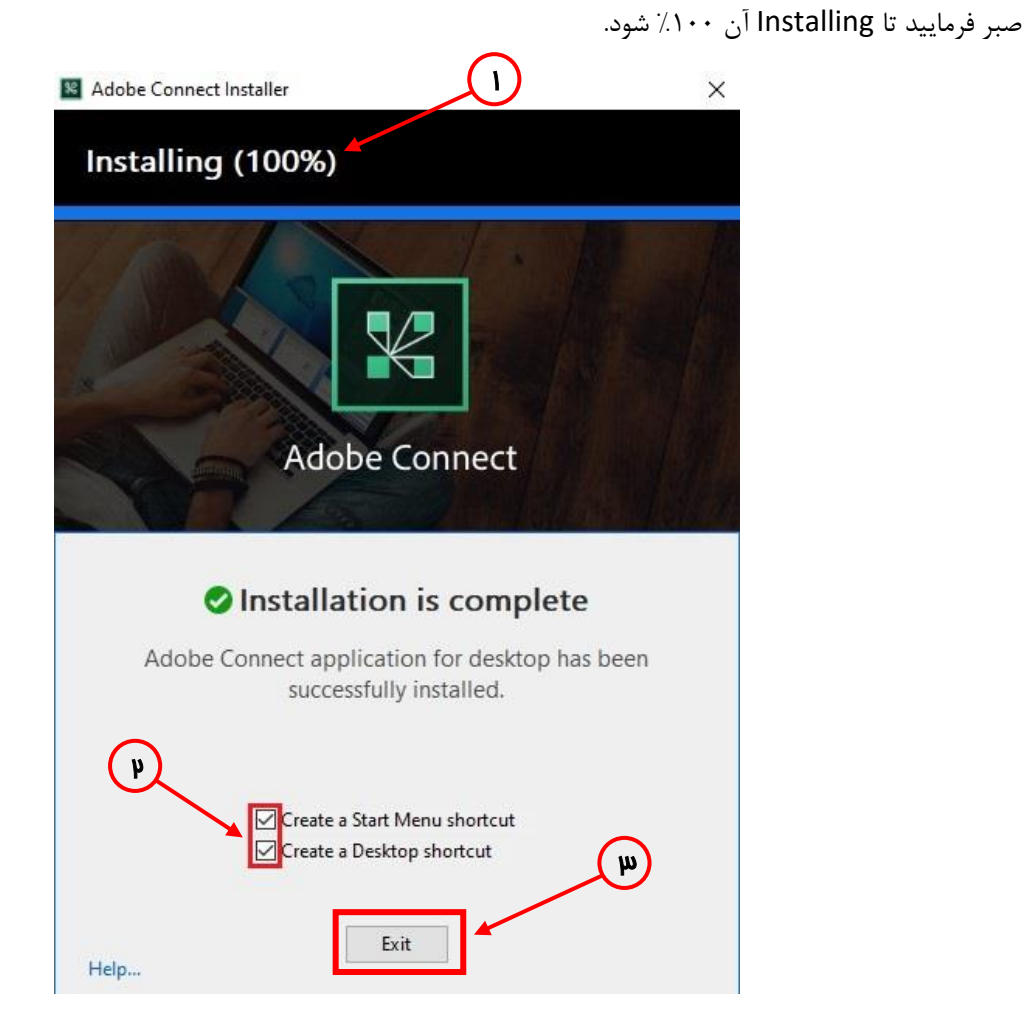

هر دو گزینه موجود را تیک زده و سپس بر روی دکمه Exit بزنید.

برنامه شما با موفقیت نصب شده و shortcut مربوط به ورود برنامه بر روی Desktop شما قرار گرفته است.